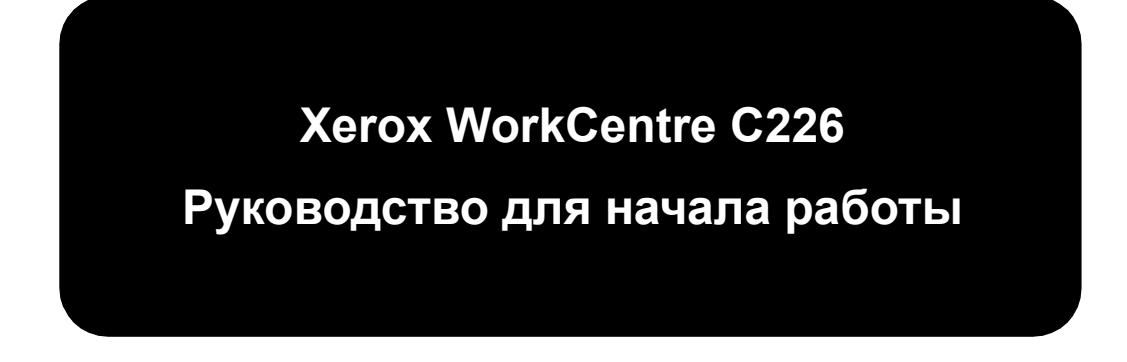

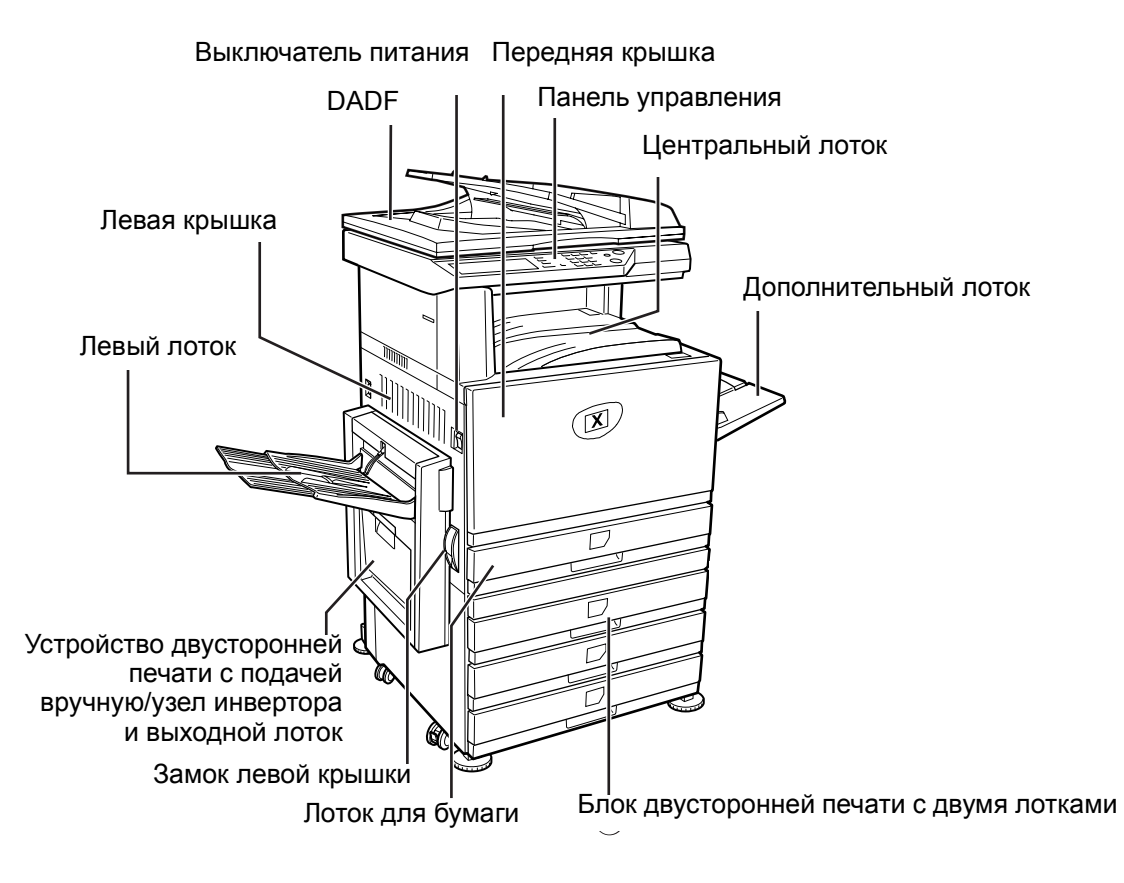

Благодарим вас за выбор Xerox WorkCentre C226.

Чтобы лучше узнать обо всех функциях приобретенного вами устройства, см. следующие руководства:

- > Руководство для начала работы
- > Руководство пользователя
- > Руководство по системному администрированию
- » Веб-узел корпорации Xerox по адресу: http://www.xerox.com

Настоящее руководство содержит обзор основных функций, которые необходимы для начала работы. Для получения более подробных сведений о любой из функций, поддерживаемых данным устройством, см. руководство пользователя *WorkCentre C226 User Guide*.

© Корпорация Xerox Corporation, 2005. Все права защищены.

Защита авторских прав включает все разновидности и типы материалов и данных, подпадающих под действие закона об авторских правах, установленные законодательством, судебными инстанциями или предоставляемые в дальнейшем, включая все без исключения материалы, созданные на основе компьютерных программ, которые отображаются на экране, такие как значки, снимки экрана, изображения и т. п.

Хегох<sup>®</sup>, эмблема Х<sup>®</sup> и все продукты Хегох, упомянутые в данном документе, являются товарными знаками корпорации Xerox Corporation. Названия продуктов и торговых знаков других компаний, упомянутых далее, охраняются законом.

## Требования по установке

Неправильная установка может привести к повреждению копировальной машины. При первоначальной установке, а также всякий раз при перемещениях копировальной машины соблюдайте следующие правила.

- 1. Машина должна быть установлена поблизости от розетки сети питания.
- Шнур питания устройства следует подключать только к розетке сети питания, отвечающей установленным требованиям по напряжению и току. Необходимо обеспечить надлежащее заземление розетки сети питания.

Требования к источнику питания указаны в паспортной табличке на главном блоке.

3. Не следует устанавливать копировальную машину:

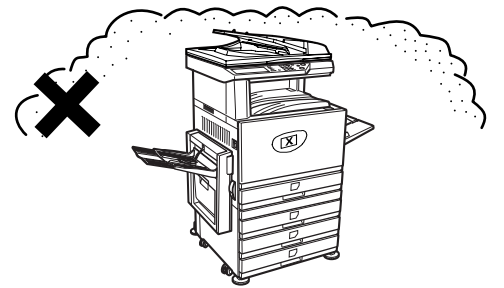

> в сырых или сильно запыленных местах;

> в месте воздействия прямых солнечных лучей;

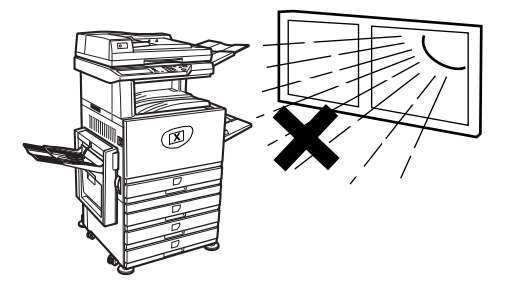

 плохо вентилируемых помещениях.

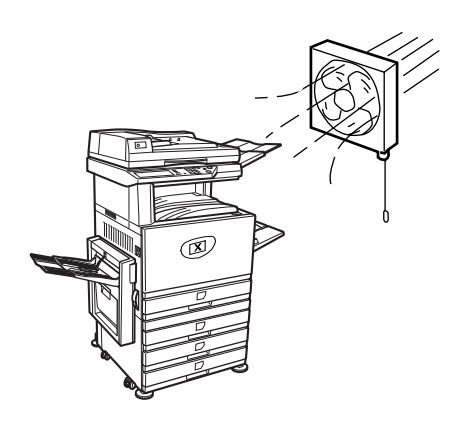

- » в местах с сильными колебаниями температуры или влажности, например вблизи кондиционеров или отопительных приборов.
- Необходимо обеспечить возможность свободного прохода к устройству для его обслуживания и вентиляции.

Во время работы копировальной машины выделяется небольшое количество озона. Такое количество не является вредным для здоровья.

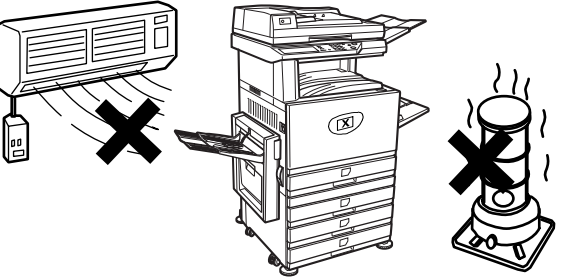

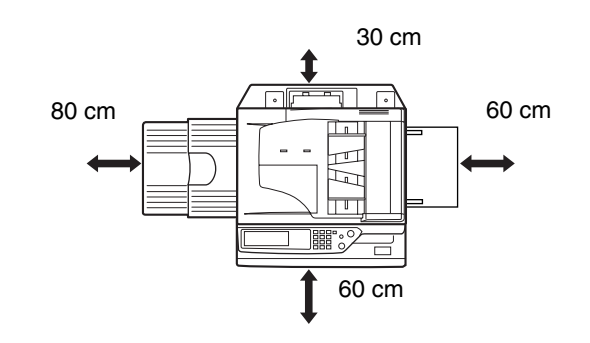

**ПРИМЕЧАНИЕ** В настоящее время допустимая концентрация озона при долговременном воздействии составляет 0,1 частиц на миллион (0,2 мг/м<sup>3</sup>). Эта величина рассчитывается как средневзвешенное значение концентрации за 8 часов.

Однако, поскольку озон даже в небольшом количестве обладает неприятным запахом, целесообразно установить копировальную машину в хорошо вентилируемом помещении.

# Обзор панели управления

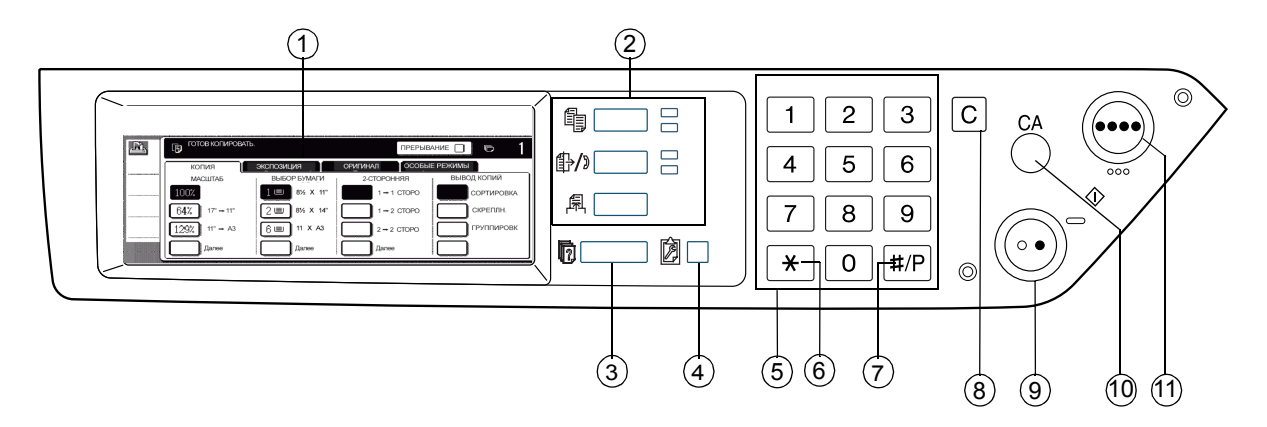

| Элемент |                                                                                                  | Описание                                                                                                    |
|---------|--------------------------------------------------------------------------------------------------|----------------------------------------------------------------------------------------------------|
| 1       | Сенсорная панель                                                                                 | Отображает сведения о состоянии копировальной машины,<br>сообщения и экранные кнопки.                          |
| 2       | Кнопки и индикаторы<br>выбора режима                                                             | Служат для изменения режимов и работы с экраном на<br>сенсорной панели.                                        |
|         | ि Кнопка [COPY]<br>(КОПИРОВАТЬ)                                                                  | Нажмите для выбора режима копирования.                                                                         |
|         | ∰/» Кнопка [IMAGE<br>SEND] (ОТПРАВИТЬ<br>ИЗОБРАЖЕНИЕ)                                            | Нажмите эту кнопку для переключения экрана из режима сетевого<br>сканера в режим факса.                        |
|         | 風 Кнопка [PRINT]<br>(ПЕЧАТЬ)                                                                     | Нажмите для ввода режима принтера.                                                                             |
| 3       | Кнопка<br>[JOB STATUS]<br>(СОСТОЯНИЕ<br>ЗАДАНИЯ)                                                 | Нажмите для отображения состояния текущего задания.                                                            |
| 4       | <ul> <li>Кнопка</li> <li>[CUSTOM SETTINGS]</li> <li>(НАСТРОЙКИ</li> <li>ПОЛЬЗОВАТЕЛЯ)</li> </ul> | Используется для регулировки контраста сенсорной панели или<br>для выбора программ администратором устройства. |

|    | Элемент                                                                   | Описание                                                                                                    |
|----|---------------------------------------------------------------------------|----------------------------------------------------------------------------------------------------|
| 5  | Цифровые клавиши                                                          | Используются для ввода цифровых значений различных установок.                                                                                                    |
| 6  | «К» ~ «Ђ» «{» р [ <del>X</del> ]                                          | Используется для выбора функций копирования, сетевого сканера или факса.                                                                                                    |
| 7  | Кнопка [#/Р]                                                              | Применяется в качестве программной кнопки при использовании<br>функции копирования, а также для набора номера при использовании<br>функции факса.                                                                       |
| 8  | Кнопка [С]<br>(ОЧИСТИТЬ)                                                  | Используется в режиме копирования, сетевого сканера и факса.                                                                                                    |
| 9  | ● Кнопка<br>[BLACK COPY<br>START ] (НАЧАТЬ<br>ЧЕРНО-БЕЛОЕ<br>КОПИРОВАНИЕ) | Используется для создания черно-белых копий, сканирования<br>черно-белых оригиналов в режиме сканирования, а также для<br>сканирования оригинала, изображение которого требуется<br>отправить по факсу, в режиме факса. |
| 10 | Кнопка [CA]<br>(Очистить все)                                             | Используется в режиме копирования, сканирования и факса.                                                                                                    |
| 11 | ●●●● Кнопка<br>[COLOR COPY]<br>(ЦВЕТНАЯ КОПИЯ)                            | Применяется для получения полноцветных или одноцветных копий,<br>а также для сканирования цветного оригинала, когда выбрана<br>функция сетевого сканера.                                                                |

# Основной экран режима копирования

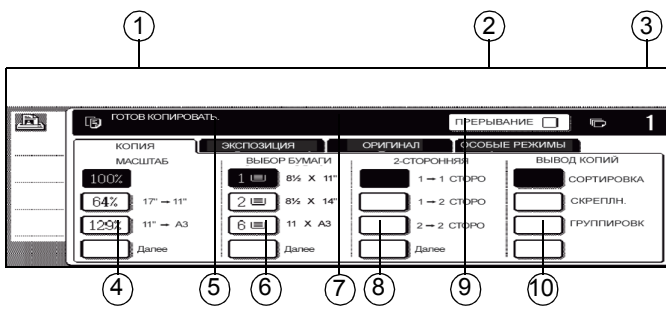

|   | Элемент                             | Описание                                                                                                    |
|---|-------------------------------------|----------------------------------------------------------------------------------------------------|
| 1 | Сообщения                           | Здесь отображаются основные сообщения о состоянии.                                                                                                    |
| 2 | Кнопка [INTERRUPT]<br>(ПРЕРЫВАНИЕ)  | Если процесс копирования можно прервать, в этом месте<br>отображается кнопка [INTERRUPT] (ПРЕРЫВАНИЕ).<br>При запуске задания копирования с возможностью прерывания<br>здесь отображается кнопка [CANCEL] (ОТМЕНА), которая<br>позволяет отменить выполнение прерванного задания<br>копирования. |
| 3 | Количество копий                    | Отображение количества копий, выбранного до нажатия<br>клавиши [START] (ПУСК), либо числа оставшихся копий после<br>нажатия клавиши [START] (ПУСК).                                                                                                    |
| 4 | Коэффициент<br>копирования          | С помощью данной кнопки выбирается коэффициент копирования.                                                                                                    |
| 5 | Вкладка Exposure<br>(Выдержка)      | Откройте эту вкладку, чтобы настроить выдержку при копировании.                                                                                                    |
| 6 | Отображение кнопки<br>выбора бумаги | С помощью данной кнопки устанавливается размер бумаги.<br>На дисплее указывается расположение лотков для бумаги,<br>форматы бумаги в каждом из лотков, а также примерное<br>количество бумаги, загруженное в каждый из лотков<br>(указывается с помощью 🗐).                                      |
| 7 | Закладка оригиналов                 | Откройте эту вкладку для ввода формата оригинала вручную.                                                                                                    |

| Элемент |                                               | Описание                                                                         |
|---------|-----------------------------------------------|----------------------------------------------------------------------------------|
| 8       | 2-Sided Copy<br>(Двусторонняя копия)          | Используется для выбора режима двустороннего копирования.                        |
| 9       | Вкладка Special Modes<br>(Специальные режимы) | Откройте эту вкладку для отображения окна Special Modes<br>(Специальные режимы). |
| 10      | Индикация выдачи                              | Используется для выбора сортировки, группировки или<br>сортировки для сшивания.  |

# Установка картриджей

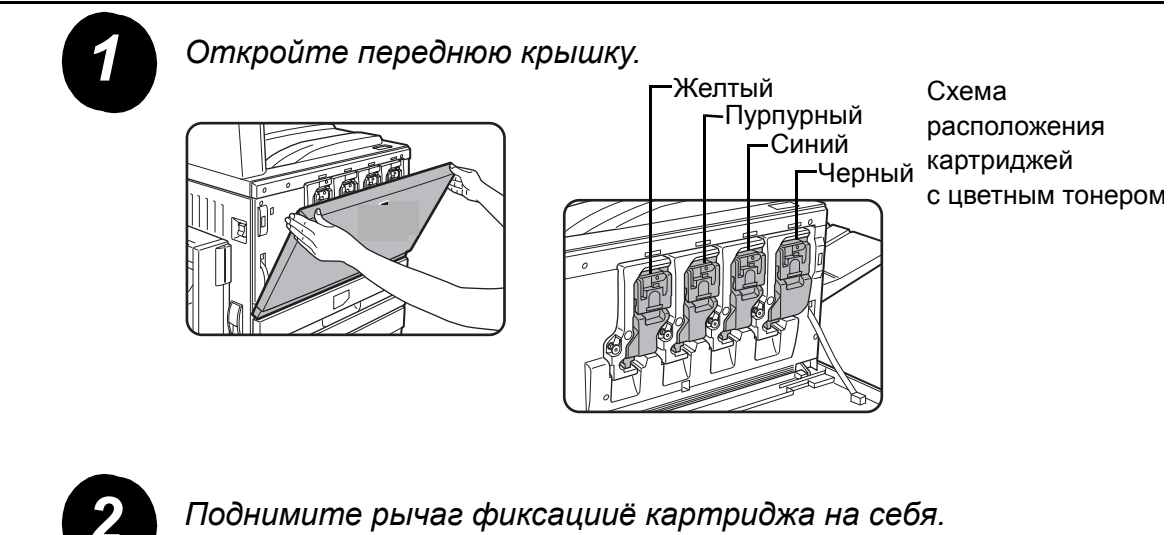

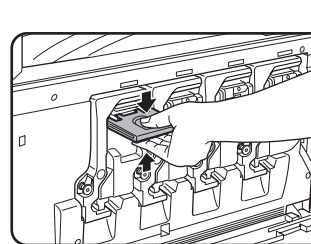

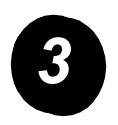

Выньте из упаковки новый картридж и встряхните его в горизонтальном направлении пять-шесть раз.

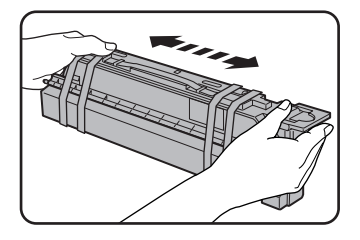

Необходимо как следует потрясти картридж, чтобы тонер поступал равномерно и не прилипал к внутренним стенкам картриджа.

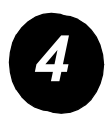

Снимите защитную ленту с нового картриджа с тонером.

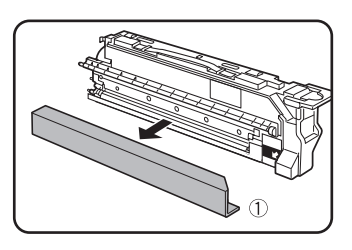

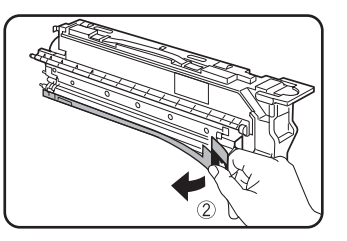

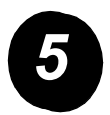

Установите новый картридж с тонером.

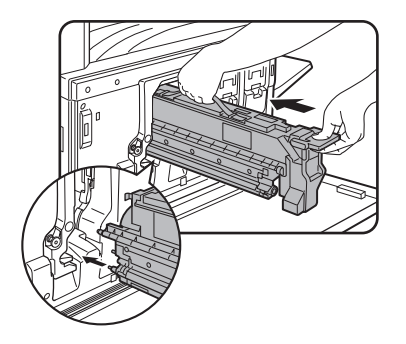

Совместите отверстия с направляющими, а затем вставьте картридж.

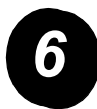

Вставьте картридж до фиксации на месте.

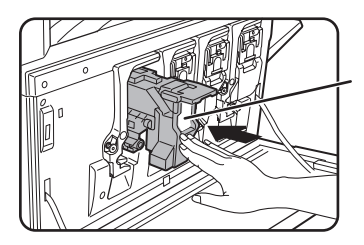

Не нажимайте на белый участок, указанный на рисунке. Рычаг блокировки может перейти в нижнее положение.

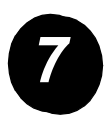

Верните на место рычаг блокировки картриджа.

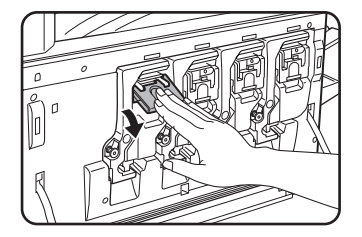

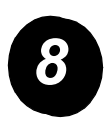

Повторите шаги 2 – 7 для остальных трех картриджей.

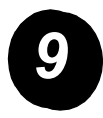

Закройте переднюю крышку.

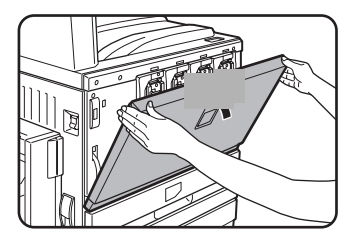

Внимание! Не подвергайте картридж воздействию огня. Тонер может разлететься и стать причиной ожогов.

Внимание! Картриджи с тонером следует хранить в недоступных для детей местах.

## Установка подключений

При установке копировальной машины выполняйте подключение в соответствии с данной инструкцией.

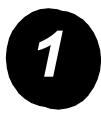

Подключение к сетевому разъему.

Используйте экранированный сетевой кабель.

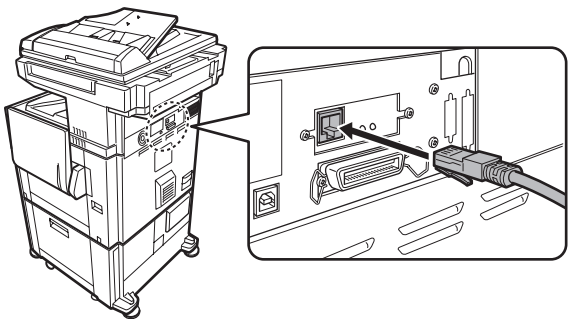

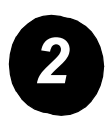

Подключение с помощью кабеля USB.

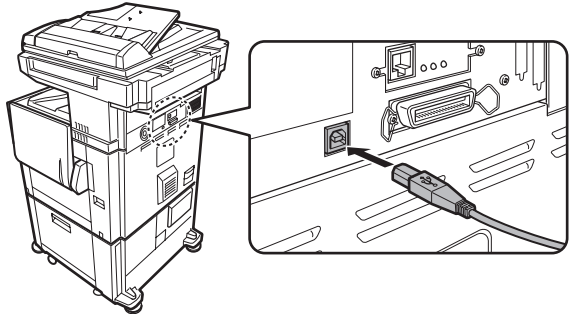

Используйте экранированный кабель USB, соответствующий стандартам USB1.1.

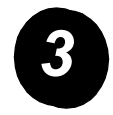

Подключение с помощью кабеля параллельного интерфейса.

Используйте экранированный кабель параллельного интерфейса, соответствующий стандарту

IEEE-STD-1284-1994 ECP.

Тип разъема (на устройстве): 36-контактный внутренний разъем DDK 57LE-40360-730B (D29).

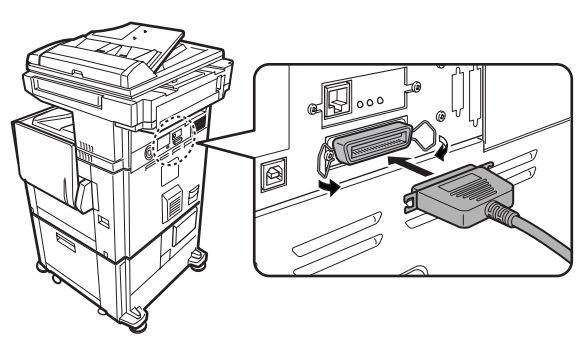

# Загрузка бумаги

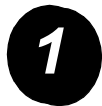

Выдвиньте нужный лоток для бумаги.

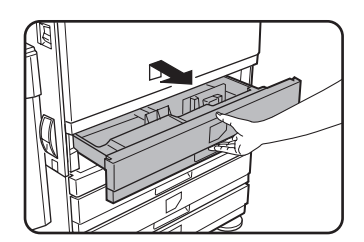

Осторожно вытяните лоток до упора.

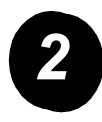

Отрегулируйте положение направляющей по размеру бумаги.

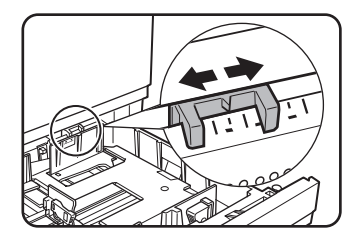

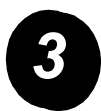

Отрегулируйте направляющие пластины А и В.

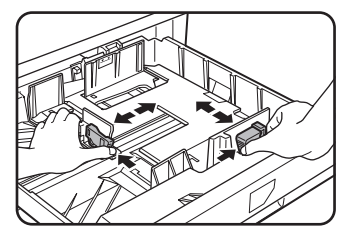

Сожмите их фиксаторы и установите пластины в положение, соответствующее размеру загружаемой бумаги.

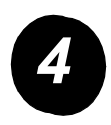

Загрузка бумаги в лоток.

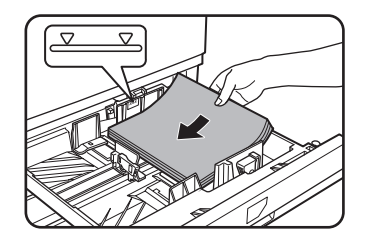

Загрузите пачку бумаги не выше ограничительной линии.

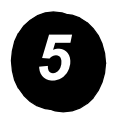

Осторожно задвиньте лоток в устройство до упора.

## Установка размера бумаги

- ≻ Нажмите кнопку 
  В [CUSTOM SETTINGS] (НАСТРОЙКИ ПОЛЬЗОВАТЕЛЯ).
- » Нажмите кнопку [TRAY SETTINGS] (НАСТРОЙКА ЛОТКА).
- > Выберите лоток для бумаги.
- > Выберите тип бумаги, которая была загружена в лоток.
- » Нажмите кнопку [OK].

Чтобы настроить копировальную машину в соответствии с конкретными требованиями, выполните следующие действия.

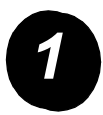

Нажмите кнопку [CUSTOM SETTINGS] (НАСТРОЙКИ ПОЛЬЗОВАТЕЛЯ).

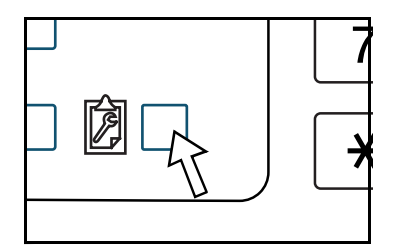

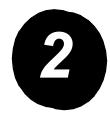

Нажмите кнопку нужного параметра для отображения экрана его настройки.

| НАСТРОЙКИ ПОЛЬЗОВАТІ | ЕЛЯ                   |                | выход                        |
|----------------------|-----------------------|----------------|------------------------------|
| Учетные<br>данные    | КОНТРАСТ<br>ДИСПЛЕЯ   | ПЕЧАТЬ СПИСКА  | ЧАСЫ                         |
| НАСТРОЙКИ ЛОТКА      | УПРАВЛЕНИЕ<br>АДРЕСОМ | РЕЖИМ ПРИЕМА   | ПЕРЕАДРЕСОВА<br>ФАКС. ДАННЫХ |
| ВЫБОР<br>КЛАВИАТУРЫ  | ПРОГРАММЫ ОП          | ЕРАТОРА КОПИРА |                              |

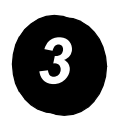

Для настройки параметров, отвечающих конкретным требованиям, используйте таблицу параметров окна Custom Settings (Настройки пользователя) на стр. 17.

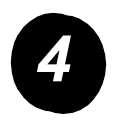

Нажмите кнопку [OK].

# Параметры окна Custom Settings (Настойки пользователя)

В следующей таблице перечислены все параметры окна Custom Settings (Настройки пользователя), доступные значения и описание каждого параметра. Для настройки параметров устройства, отвечающих конкретным требованиям, используйте инструкции на стр. 16 и приведенные ниже сведения.

| Параметр                                       | Настройка                                                                                                    | Описание                                                                                                    |
|------------------------------------------------|----------------------------------------------------------------------------------------------------|----------------------------------------------------------------------------------------------------|
| Учетные данные                                 | Н/д                                                                                                    | Отображает серийный номер<br>устройства и общее количество<br>цветных и черно-белых отпечатков.                                                                                                    |
| Display contrast<br>(Контрастность<br>дисплея) | Lighter/Darker<br>(Светлее/темнее)                                                                                                    | Используется для регулировки<br>контрастности дисплея панели<br>управления.                                                                                                    |
| List Print<br>(Печать списка)                  | Print Test Pages<br>(Печать пробных страниц)<br>Fax Address List<br>(Список адресов факса)<br>E-Mail Address List (Список<br>адресов электронной почты)                                                                                                    | Используется для печати списка<br>параметров устройства.                                                                                                    |
| Clock (Часы)                                   | Date Format (Формат даты)<br>Daylight Savngs Time<br>(Летнее время)                                                                                                    | Используется для установки даты<br>и времени внутренних часов машины.                                                                                                    |
| Tray Settings<br>(Настройки лотка)             | Print, Fax, Copy (Печать, факс,<br>копирование)<br>Auto Tray Switching<br>(Автоматическое переключение<br>лотков)                                                                                                    | Используются для настройки типа,<br>размера бумаги и автоматического<br>переключения для каждого лотка.                                                                                                    |
| Address Control<br>(Управление<br>адресами)    | Fax: New Address/Program,<br>Custom Index, F-Code Mailbox<br>(Факс: новый адрес/программа,<br>индекс пользователя, почтовый<br>ящик F-кода)<br>Scanner: New Address, Custom<br>index, E-Mail Sender (Сканер:<br>новый адрес, пользовательский<br>индекс, отправитель<br>электронной почты) | Используются для хранения адресатов<br>факсов (номеров факсов), групп, ячеек<br>памяти и индексов пользователей.<br>Если доступна функция сетевого<br>сканера, можно также сохранять<br>адреса электронной почты, индексы<br>пользователей и отправителей<br>для сканера. |

| Параметр                                                                | Настройка                                                                                                    | Описание                                                                                                    |
|-------------------------------------------------------------------------|----------------------------------------------------------------------------------------------------|----------------------------------------------------------------------------------------------------|
| Receive Mode<br>(Режим приема)                                          | Auto Reception<br>(Автоматический прием)<br>Manual Reception<br>(Прием вручную)                                                                                                    | Используется для настройки<br>параметров приема факсов<br>(автоматического/ручного).                                                                                                    |
| Fax data forward<br>(Переадресация<br>данных факса)                     | Н/д                                                                                                    | Факсы, полученные и сохраненные<br>в памяти, могут быть перенаправлены<br>другому адресату.                                                                                                    |
| Keyboard<br>Select (Выбор<br>клавиатуры)                                | Keyboard 1 (Клавиатура 1):<br>QWERTY<br>Keyboard 2 (Клавиатура 2):<br>AZERTY<br>Keyboard 3 (Клавиатура 3):<br>ABCDEF                                                                                                    | При использовании функции факса или<br>сетевого сканера можно изменять<br>расположение букв на клавиатуре<br>дисплея, используемой для сохранения<br>и редактирования списка адресатов на<br>экране ввода английских букв. |
| Key Operator<br>Programs<br>(Программы<br>администратора<br>устройства) | Ассоипt Control (Управление<br>учетными записями)<br>Energy Save<br>(Энергосбережение)<br>Operation Settings<br>(Рабочие параметры)<br>Device Control<br>(Управление устройством)<br>Copy Settings<br>(Параметры копирования)<br>Printer Settings (Параметры<br>настройки принтера)<br>Network Scanner Settings<br>(Параметры настройки сетевого<br>сканера)<br>List Print (Печать списка)<br>Key Operator Code Change<br>(Изменение кода<br>администрирования) | Используется для доступа<br>к программам, используемым<br>администратором для настройки<br>параметров машины.                                                                                                    |

## Установка драйвера принтера и служебных программ

Процедуры установки драйвера принтера и служебных программ, необходимых для использования устройства в качестве принтера, описаны в руководстве пользователя WorkCentre C226 User Guide и руководстве системного администратора.

Установить драйвер принтера можно двумя способами: с помощью мастера установки принтера или с помощью программы установки на компакт-диске с драйверами принтера и служебными программами для настройки принтера и сети (WorkCentre C226 PCL Print Drivers и Printer/Network Setting Utilities).

Для печати в среде Macintosh необходим дополнительный пакет PS Kit.

## Установка с помощью программы установки

Набор устанавливаемых программ и последовательность установки зависят от используемой версии Windows и типа подключения компьютера. В соответствии с таблицей, приведенной ниже, выберите способ установки, подходящий для используемой среды, а затем выполните действия, перечисленные на следующих страницах.

| Версия Windows<br>Тип<br>подключения принтера | Windows XP/<br>Server 2003 | Windows 2000<br>Windows Me<br>Windows 98 |
|-----------------------------------------------|----------------------------|------------------------------------------|
| Подключение с помощью<br>сетевого кабеля      | Выполните шаги 1,          | 2 (или 3, или 4) и 8                     |
| Подключение с помощью<br>кабеля USB           | Выполните шаги<br>1, 5 и 8 | Выполните шаги<br>1, 6 и 8               |
| Подключение с помощью<br>параллельного кабеля |                            | Выполните шаги<br>1, 7 и 8               |

Windows 95 и Windows NT 4.0 не поддерживаются.

### Установка компакт-диска в дисковод.

- 1
- > Вставьте в дисковод компакт диск с драйверами принтера и служебными программами (WorkCentre C226 PCL Print Drivers и Printer/Network Setting Utilities).
- Если компакт-диск запускается автоматически, перейдите в меню Пуск, выберите команду [Выполнить] и найдите дисковод компакт-дисков. Чтобы начать процедуру установки, выберите команду [Установка] и нажмите кнопку [OK] или [Открыть].
- Ознакомьтесь с содержимым лицензионного соглашения и нажмите кнопку [Next] (Далее).
- Для стандартной или выборочной установки выполните одну из следующих процедур.

Установка драйвера принтера (обычная установка).

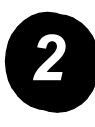

> Выберите вариант [Standard installation] (Обычная установка).

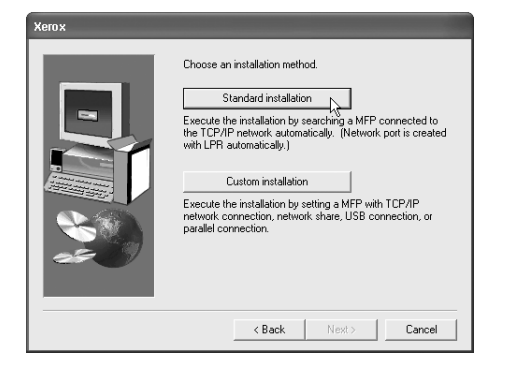

Будут найдены принтеры, подключенные к сети. Найдите свое устройство и нажмите кнопку [Next] (Далее).

| (8:07 |
|-------|
|       |
|       |
|       |
|       |
|       |
|       |
|       |
|       |
|       |
|       |

- Ознакомьтесь с содержимым окна для подтверждения и нажмите кнопку [Next] (Далее).
- > Выберите драйвер принтера для установки в качестве принтера по умолчанию и нажмите кнопку [Next] (Далее).
- » Ознакомьтесь с содержимым окна и нажмите кнопку [Next] (Далее).

#### ПРИМЕЧАНИЕ При использовании Windows 2000/XP/Server 2003

Если появится предупреждение относительно проверки эмблемы Windows или цифровой подписи, нажмите кнопку [Continue Anyway] (Продолжить) или [Да].

- » Когда появится окно окончания настройки, нажмите кнопку [OK].
- » Выберите команду [Close] (Закрыть).

Установка драйвера принтера (выборочная установка).

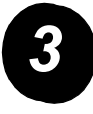

> Нажмите кнопку [Custom installation] (Выборочная установка).

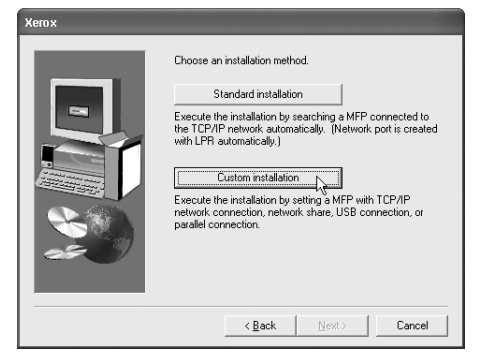

- > Выберите вариант [LPR Direct Print] (Прямая LPR-печать) и нажмите кнопку [Next] (Далее).
- Будут найдены принтеры, подключенные к сети. Найдите свое устройство и нажмите кнопку [Next] (Далее).
- Для настройки IP-адреса выберите команду [Specify Address] (Задать адрес), введите IP-адрес и нажмите кнопку [Search] (Поиск).
- Ознакомьтесь с содержимым окна для подтверждения и нажмите кнопку [Next] (Далее).

| roduct name | Name | IP address    | MAC address       |  |
|-------------|------|---------------|-------------------|--|
| erox C226   |      | 10.36.128.226 | 08:00:1F:B0:CB:07 |  |
|             |      |               |                   |  |
|             |      |               |                   |  |
|             |      |               |                   |  |
|             |      |               |                   |  |
|             |      |               |                   |  |
|             |      |               |                   |  |
|             |      |               |                   |  |
|             |      |               |                   |  |
|             |      |               |                   |  |
|             |      |               |                   |  |

- > Выберите драйвер принтера для установки в качестве принтера по умолчанию и нажмите кнопку [Next] (Далее).
- » После появления окна с именем принтера нажмите кнопку [Next] (Далее).
- При появлении запроса установки экранного шрифта выберите ответ и нажмите кнопку [Next] (Далее).
- » Ознакомьтесь с содержимым окна и нажмите кнопку [Next] (Далее).
- » Когда появится окно окончания установки, нажмите кнопку [OK].
- » Выберите команду [Close] (Закрыть).

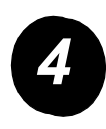

# Установка устройства в качестве общего принтера через сервер.

- > Нажмите кнопку [Custom installation] (Выборочная установка).
- Выберите вариант [Shared Printer] (Общий принтер) и нажмите кнопку [Next] (Далее).
- » Выберите команду [Add Network Port] (Добавить сетевой порт).

| Xerox |                                                   |
|-------|---------------------------------------------------|
|       | Click the port you want to use with this printer. |
|       | < Back Next> Cancel                               |

- Выберите общий сетевой принтер и нажмите кнопку [OK].
- В окне выбора принтера выберите общий сетевой принтер и нажмите кнопку [Next] (Далее).
- Выберите используемую модель и нажмите кнопку [Next] (Далее).
- Выберите драйвер принтера для установки в качестве принтера по умолчанию и нажмите кнопку [Next] (Далее).

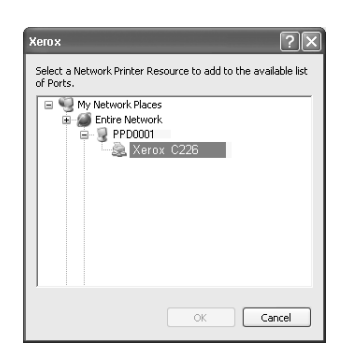

- » После появления окна с именем принтера нажмите кнопку [Next] (Далее).
- При появлении запроса установки экранного шрифта выберите ответ и нажмите кнопку [Next] (Далее).
- » Ознакомьтесь с содержимым окна и нажмите кнопку [Next] (Далее).
- » Когда появится окно окончания установки, нажмите кнопку [OK].
- » Выберите команду [Close] (Закрыть).

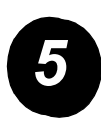

Установка программного обеспечения в среде Windows XP/Server 2003 (USB/параллельный интерфейс).

> Нажмите кнопку [Custom installation] (Выборочная установка).

| Xerox |                                                                                                    |
|-------|----------------------------------------------------------------------------------------------------|
|       | Choose an installation method.          Standard installation         Execute the installation by searching a MFP connected to the TCP/IP revoke, automatically. (Network port is created with LPR automatically.)         Custom installation         Execute the installation by setting a MFP with TCP/IP revoked the installation by setting a MFP with TCP/IP network connection, network share, USB connection, or parallel connection. |
|       | <u>Kancel</u>                                                                                                    |

- Выберите команду [Connected to this computer] (Подключенный к данному компьютеру), а затем нажмите кнопку [Next] (Далее).
- » Выберите экранный шрифт и нажмите кнопку [Next] (Далее).
- Для установки принтера следуйте инструкциям на экране. Когда появится окно окончания установки, нажмите кнопку [OK].
- » Выберите команду [Close] (Закрыть).
- При появлении сообщения «Now connect the interface cable to the PC» (Подключите кабель интерфейса к компьютеру) нажмите кнопку [OK].
- > Подключите устройство к компьютеру с помощью интерфейсного кабеля.

При использовании кабеля USB убедитесь, что устройство включено, а затем подключите кабель.

При использовании параллельного кабеля выключите устройство и компьютер, а затем подключите кабель. Сначала включите устройство, а затем – компьютер.

> В окне мастера поиска нового оборудования выберите вариант «Install the software automatically (Recommended)» (Установить программу автоматически (Рекомендуется)) и нажмите кнопку [Next] (Далее). Для установки принтера следуйте инструкциям на экране.

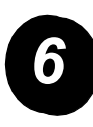

Установка программного обеспечения в среде Windows 98/Ме или Windows 2000 (интерфейс USB).

> Нажмите кнопку [Custom installation] (Выборочная установка).

| Xerox       |                                                                                                    |
|-------------|----------------------------------------------------------------------------------------------------|
|             | Choose an installation method.           Standard installation           Execute the installation by searching a MFP connected to the TCP/IP methods. automatically. [Network port is created with LFR automatically.]           Custom installation           Execute the installation pathods. When the methods automatically.]           Execute the installation pathods. Network them, USB connection, or parallel connection. |
| <b>~</b> ~~ | < Back ∐est> Cancel                                                                                                    |

- Выберите команду [Connected to this computer] (Подключенный к данному компьютеру), а затем нажмите кнопку [Next] (Далее).
- » Выберите интерфейс [USB] и нажмите кнопку [Next] (Далее).
- » Выберите экранный шрифт и нажмите кнопку [Next] (Далее).
- Для установки драйвера принтера следуйте инструкциям на экране. Когда появится окно окончания установки, нажмите кнопку [OK].
- » Когда появится окно окончания установки, выберите команду [Close] (Закрыть).
- При появлении сообщения «Now connect the interface cable to the PC» (Подключите кабель интерфейса к компьютеру) нажмите кнопку [OK].
- Убедитесь, что устройство включено, и подключите его к компьютеру с помощью кабеля USB.
- Для установки драйвера принтера следуйте инструкциям в окне устновки устройств Plug and Play.

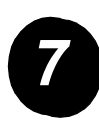

Установка программного обеспечения в среде Windows 95/98/Ме или Windows NT 4.0/2000 (параллельный интерфейс).

> Нажмите кнопку [Custom installation] (Выборочная установка).

- Выберите команду [Connected to this computer] (Подключенный к данному компьютеру), а затем нажмите кнопку [Next] (Далее).
- » Выберите вариант [Parallel] (Параллельный порт) и нажмите кнопку [Next] (Далее).
- » В качестве порта принтера выберите [LPT1] и нажмите кнопку [Next] (Далее).
- » Выберите используемую модель и нажмите кнопку [Next] (Далее).
- » Ознакомьтесь с содержимым окна и нажмите кнопку [Next] (Далее).
- Выберите драйвер принтера для установки в качестве принтера по умолчанию и нажмите кнопку [Next] (Далее).
- » Введите нужное имя принтера и нажмите кнопку [Next] (Далее).
- » Выберите экранный шрифт и нажмите кнопку [Next] (Далее).
- Для установки драйвера принтера следуйте инструкциям на экране. Когда появится окно окончания установки, нажмите кнопку [OK].
- » Когда появится окно окончания установки, выберите команду [Close] (Закрыть).
- При появлении сообщения «Now connect the interface cable to the PC» (Подключите кабель интерфейса к компьютеру) нажмите кнопку [OK].
- Выключите устройство и компьютер, а затем подключите кабель параллельного интерфейса. Сначала включите устройство, а затем – компьютер.

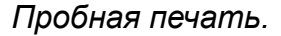

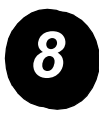

Чтобы убедиться в правильности установки *Xerox WorkCentre C226*, с рабочей станции нужно выполнить пробную печать.

# Установка принтера с помощью мастера установки принтера

Установка с помощью мастера установки принтера выполняется с применением основных процедур Windows.

- > Запустите Windows.
- Вставьте в дисковод компакт диск с драйверами принтера и служебными программами (WorkCentre C226 PCL Print Drivers и Printer/Network Setting Utilities).
- Нажмите кнопку [Пуск], выберите последовательно команды [Панель управления], [Принтеры и другое оборудование], а затем щелкните значок [Принтеры и факсы].
- > В окне [Принтеры] щелкните значок [Установка принтера].
- > Следуйте инструкциям на экране.

## Удаление драйверов принтера и служебных программ

Для того чтобы удалить драйвер принтера, установленный с помощью мастера установки принтера, щелкните значок удаляемого принтера правой кнопкой мыши в окне «Принтеры» панели управления и выберите команду [Удалить]. Для того чтобы удалить драйвер принтера, установленный с помощью программы установки, служебных программ Xerox Printer Administration или Xerox Print Status Monitor, используйте компонент «Установка и удаление программ» панели управления. В каждом случае используйте стандартную операцию Windows.

# Использование устройства

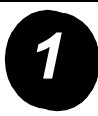

## Изготовление копий.

- > Поместите оригиналы в лоток DADF или установите оригинал на стекле для документов.
- Нажмите кнопку [] [COPY] (КОПИРОВАТЬ).
- Выберите нужное значение для параметра Copy Ratio (Коэффициент копирования).
- Выберите параметр Рарег
   Select (Выбор бумаги).

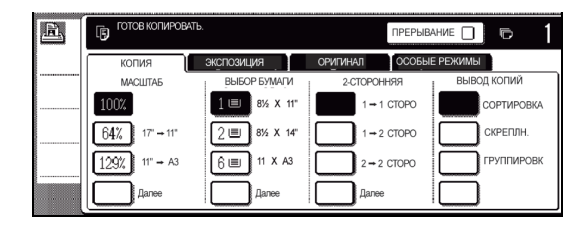

- » Выберите параметр 2-Sided Copy (Двустороннее копирование).
- » Выберите нужное значение для параметра Output (Вывод).
- > Выберите нужное значение для параметра Exposure setting (Выдержка).
- > Убедитесь в правильности настройки размера оригинала.
- Выберите нужное значение для параметра Special Modes (Специальные режимы).
- > Для задания количества копий используйте цифровую клавиатуру.
- ≻ Нажмите кнопку ●●●● [COLOUR COPY START] (НАЧАТЬ ЦВЕТНОЕ КОПИРОВАНИЕ) или ○● [BLACK COPY START] (НАЧАТЬ ЧЕРНО-БЕЛОЕ КОПИРОВАНИЕ).

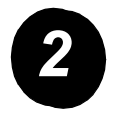

### Печать.

- Для вывода на дисплей главного экрана принтера нажмите кнопку 🛱 [PRINT] (ПЕЧАТЬ).
- > Выберите нужные данные.
- Введите 5-значный пароль, используя клавиши [NUMERIC] (ЦИФРОВЫЕ КЛАВИШИ).

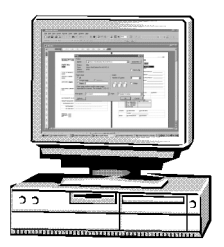

- > Установите нужное количество отпечатков.
- Нажмите кнопку [PRINT AND DELETE THE DATA] (НАПЕЧАТАТЬ И УДАЛИТЬ ДАННЫЕ) или [PRINT AND SAVE THE DATA] (НАПЕЧАТАТЬ И СОХРАНИТЬ ДАННЫЕ).

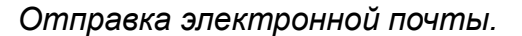

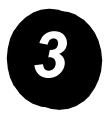

> Для перехода в режим сканирования (индикатор включен) нажмите кнопку ⊕/ [IMAGE SEND] (ОТПРАВКА ИЗОБРАЖЕНИЯ).

- > Загрузите оригинал.
- > Проверьте размер оригинала.
- В случае необходимости для настройки параметра разрешения нажмите кнопку [RESOLUTION] (РАЗРЕШЕНИЕ).
- В случае необходимости для настройки параметра выдержки нажмите кнопку [EXPOSURE] (ВЫДЕРЖКА).
- В случае необходимости для выбора формата файла нажмите кнопку [FILE FORMAT] (ФОРМАТ ФАЙЛА).
- » Нажмите кнопку [SENDER LIST] (СПИСОК ОТПРАВИТЕЛЕЙ).
- > Чтобы выбрать отправителя, нажмите кнопку.
- > Нажмите кнопку [OK].
- > Нажмите кнопку [ADDRESS DIRECTORY] (ДИРЕКТОРИЯ АДРЕСОВ).
- > Нажмите экранную кнопку, соответствующую нужному адресу доставки.
- ≻ Нажмите кнопку ●●●● [COLOUR COPY START] (НАЧАТЬ ЦВЕТНОЕ КОПИРОВАНИЕ) или ○● [BLACK COPY START] (НАЧАТЬ ЧЕРНО-БЕЛОЕ КОПИРОВАНИЕ).

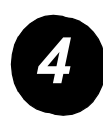

## Отправка факса.

- > Для перехода
   в режим факса
   нажмите кнопку

   ⊕/∋ [IMAGE SEND]

   (ОТПРАВКА
   ИЗОБРАЖЕНИЯ).
- Загрузите оригинал.

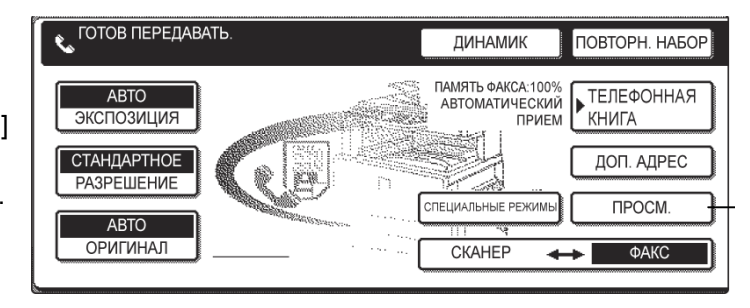

- » Для настройки размера оригинала нажмите кнопку [ORIGINAL] (ОРИГИНАЛ).
- » В случае необходимости для настройки параметра разрешения нажмите кнопку [RESOLUTION] (РАЗРЕШЕНИЕ).
- В случае необходимости для настройки параметра выдержки нажмите кнопку [EXPOSURE] (ВЫДЕРЖКА).
- » Для ввода номера факса используйте [NUMERIC KEYS] (ЦИФРОВЫЕ КЛАВИШИ).
- > Для набора номера факса нажмите кнопку ○● [BLACK COPY START] (НАЧАТЬ ЧЕРНО-БЕЛОЕ КОПИРОВАНИЕ).

#

Если вам потребуется помощь во время или после установки устройства, посетите веб-узел Xerox для получения интерактивных решений и технической поддержки.

#### http://www.xerox.com

Если вам нужна дополнительная помощь, обратитесь по телефону к экспертам из центра поддержки *Xerox Welcome Center* или в местное представительство. При обращении по телефону обязательно назовите серийный номер устройства. Впишите серийный номер устройства в строку, оставленную ниже.

Для просмотра серийного номера устройства нажмите клавишу [CUSTOM SETTINGS] (НАСТРОЙКИ ПОЛЬЗОВАТЕЛЯ) на панели управления, а затем нажмите клавишу [BILLING] (СЧЕТ).

Телефонный номер центра поддержки *Xerox Welcome Center* или местного представительства предоставляется при установке устройства. Для удобства использования впишите этот телефонный номер в пустую строку, оставленную ниже.

## Номер телефона центра поддержки Xerox Welcome Center или местного представительства